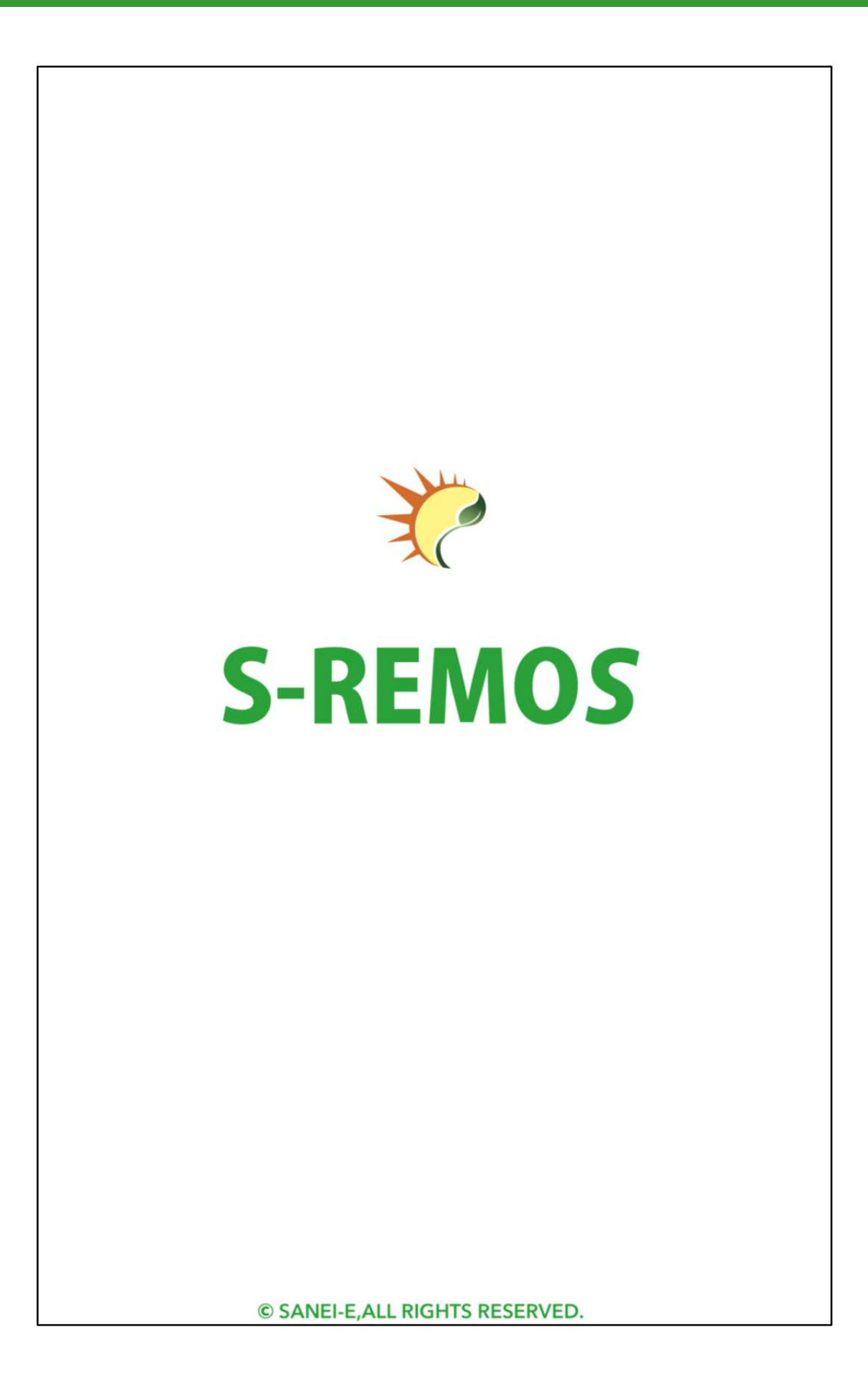

# アプリへのログイン

『初期ログインID』及び『初期パスワード』を入力し、『ログイン』ボタン をタップしてください。

※『ログイン情報を保持する』ヘチェックを入れてログインすることで、設定画面にて ログアウトするまで アプリ起動時に毎回入力する必要がなくなります。

ただし、長期間アプリを起動していない場合には自動的にログアウトされます。 ログイン完了後、ホーム画面を表示します。

| S-REMOS                              |  |  |  |
|--------------------------------------|--|--|--|
| ログインID<br>demo001<br>パスワード           |  |  |  |
| ・・・・・・・・・・・・・・・・・・・・・・・・・・・・・・・・・・・・ |  |  |  |
| ログイン                                 |  |  |  |

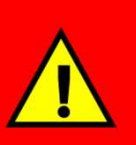

セキュリティ対策上、アプリヘログイン後には初期ログインID及び 初期パスワードはアカウント設定メニューにて変更してください。 ID及びパスワードを変更した場合、本アプリをご利用頂く他の ご家族の方へおしらせください。

# ホーム画面の説明

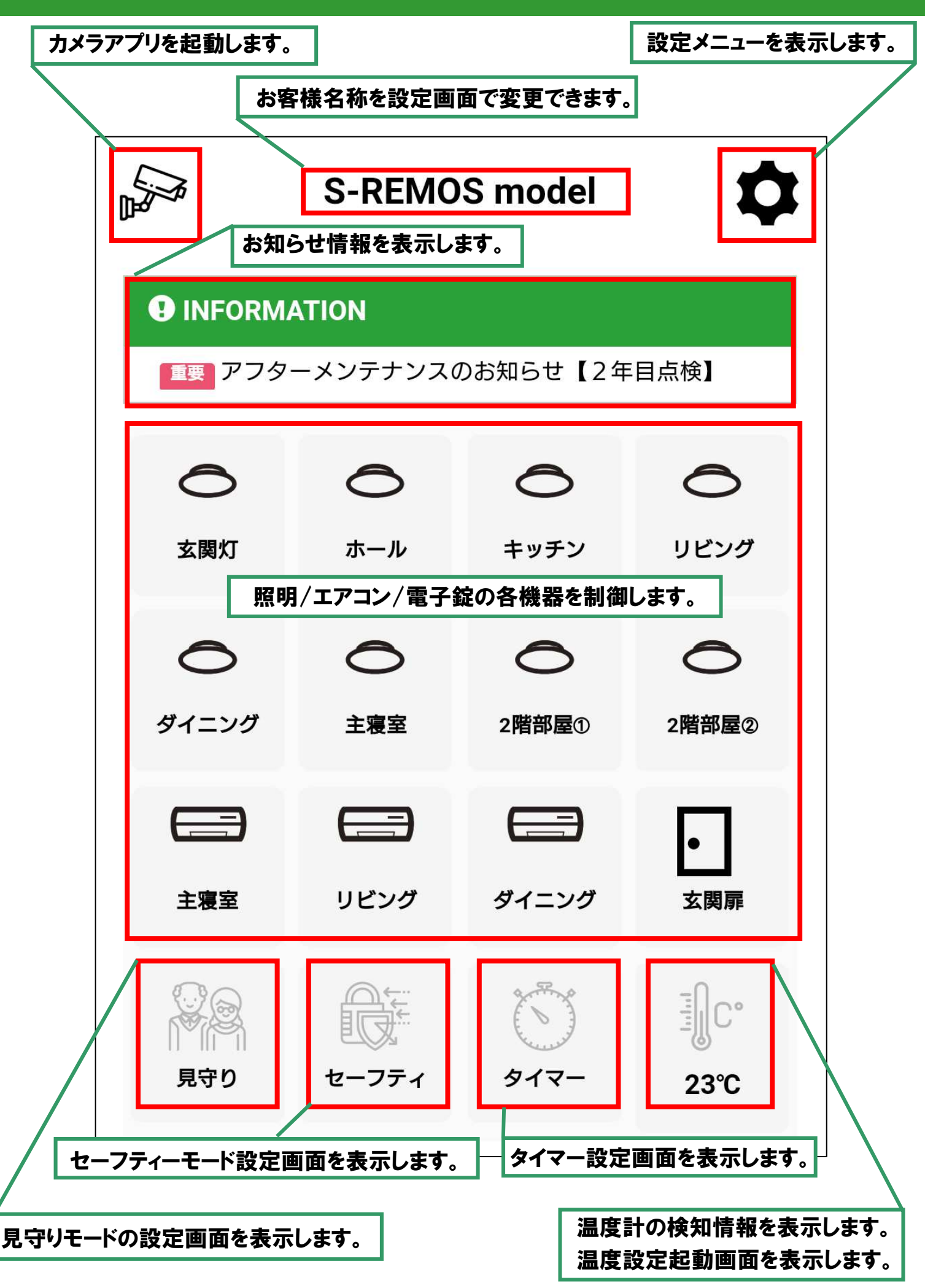

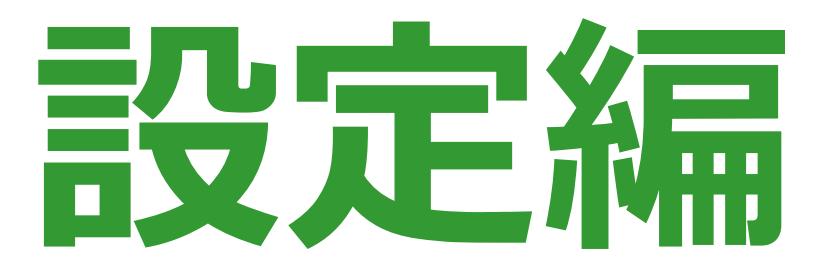

## 設定メニュー画面の説明

### ホーム画面にて設定ボタンをタップすると設定メニュー画面が 表示されます。アカウント(お客様登録情報)の設定や照明機器 及びエアコンの名称変更等が行えます。

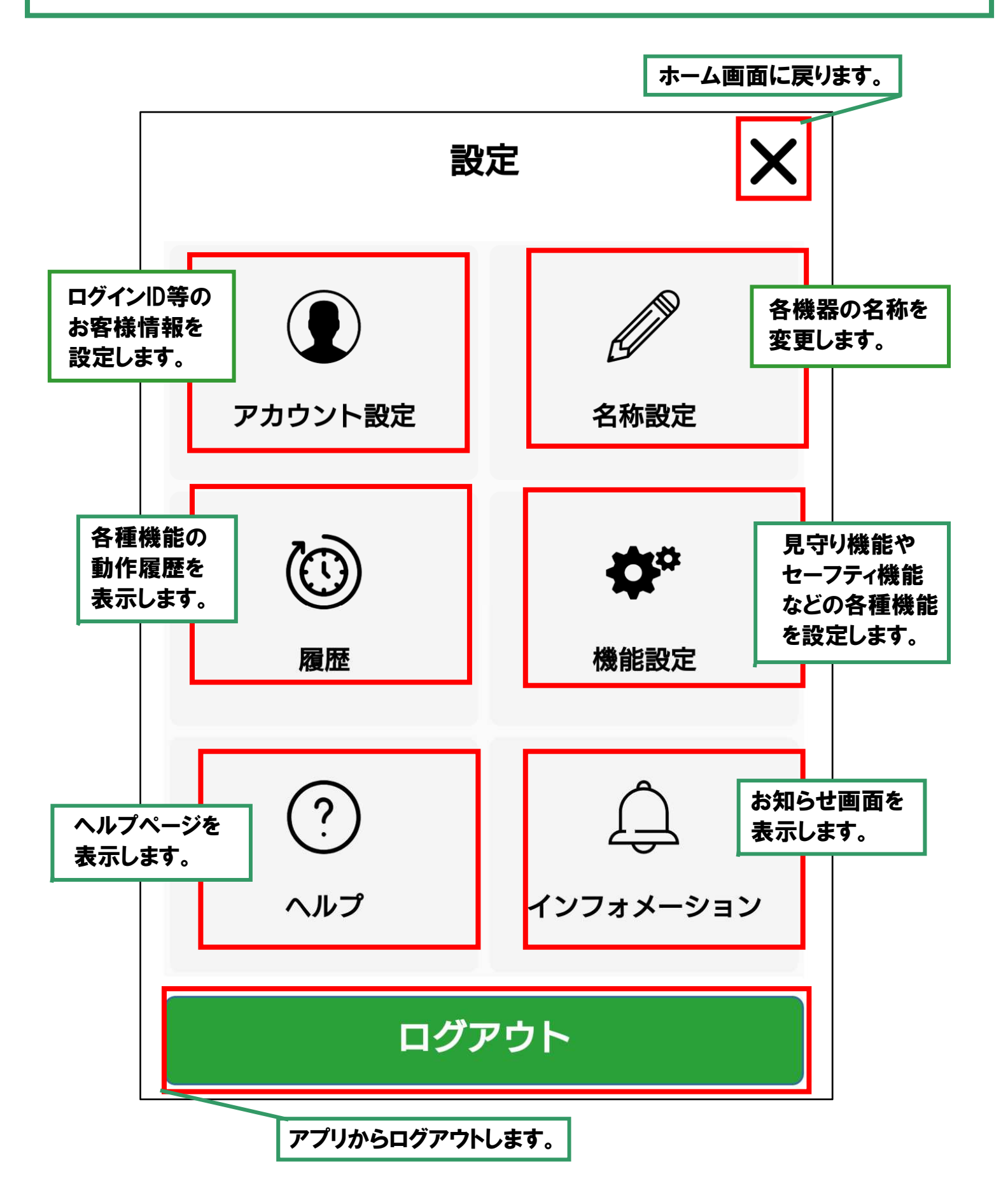

## アカウント設定:お客様情報のご確認

設定メニュー画面にてアカウント設定をタップするとお客様の アカウント情報の確認及び変更できます。 設定内容を変更した際には、『保存する』をタップして設定内容を 保存してください。

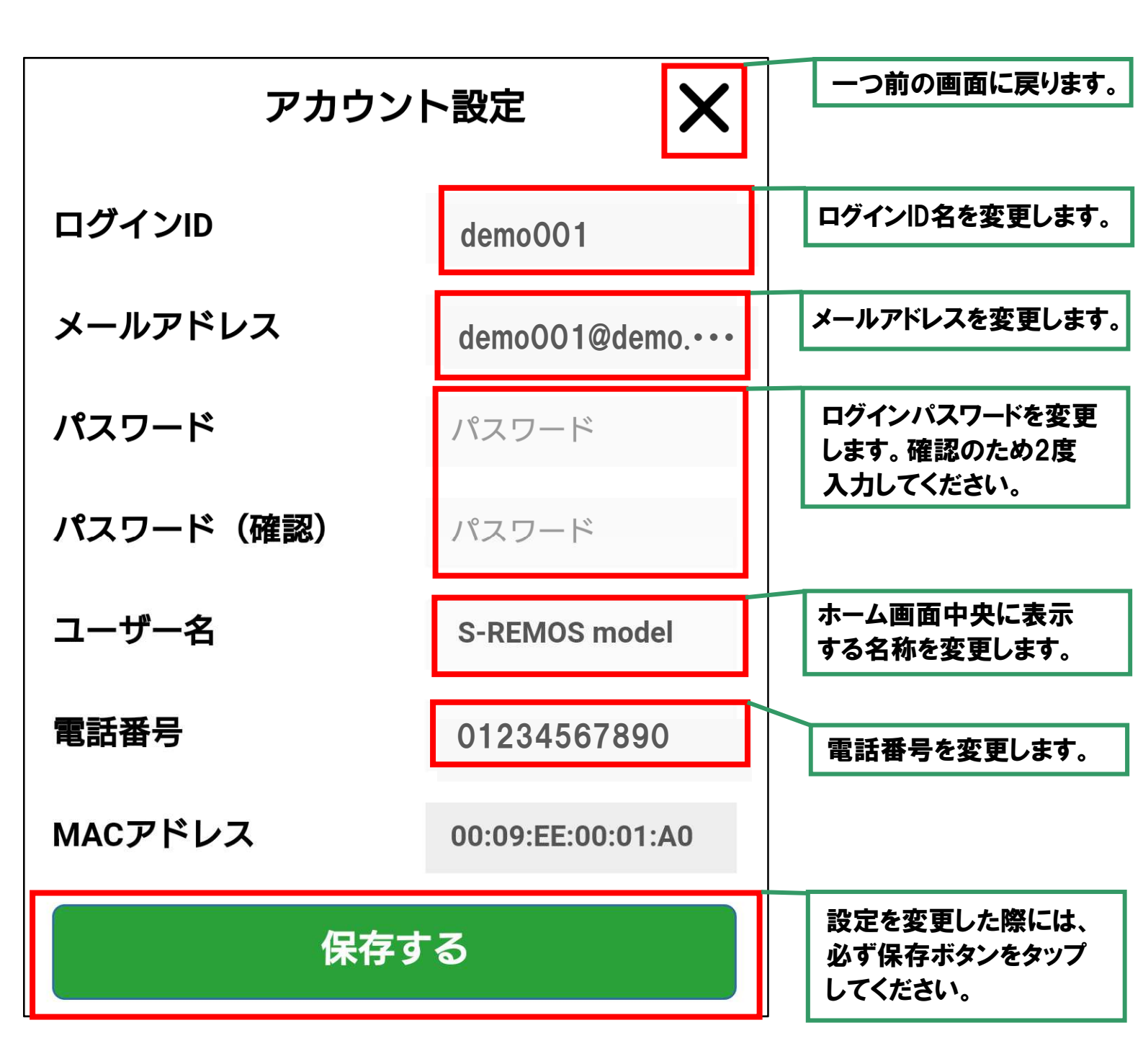

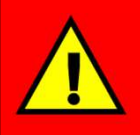

ログインIDは任意の文字列を設定できますが、既に登録されているIDと 同一の文字列を入力した際にはエラーとなります。

## 名称設定:照明機器やエアコン名称の変更

#### 設定メニュー画面にて名称変更をタップすると照明機器やエアコン の機器名称を変更できます。

設定内容を変更した際には、『保存する』をタップして設定内容を 保存してください。

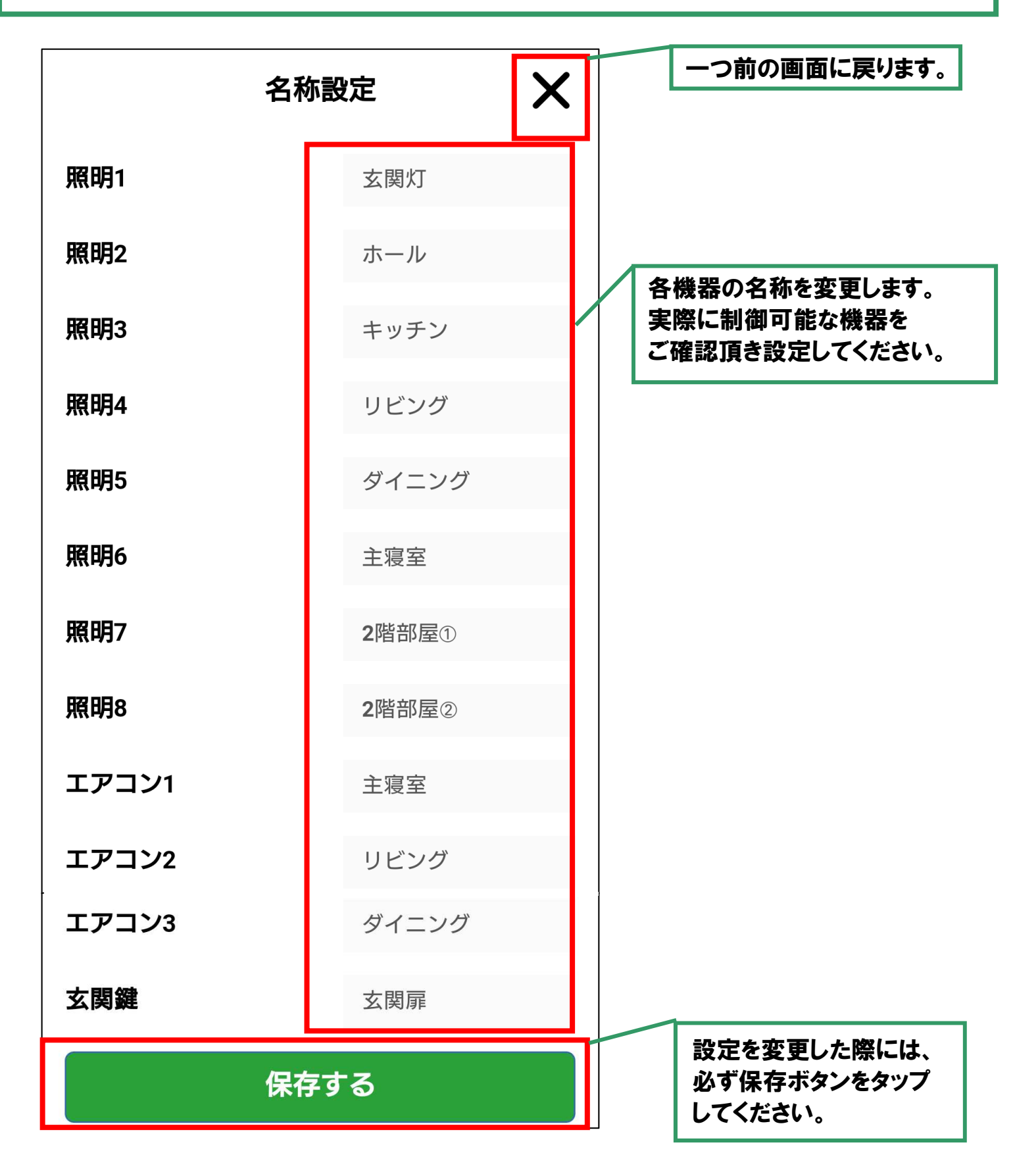

## 機能設定メニュー画面の説明

設定メニュー画面にて機能設定をタップすると見守り機能や セーフティーモード設定などの機能設定メニューが表示されます。 電子錠設定以外はホーム画面の各機能ボタンからも設定できます。

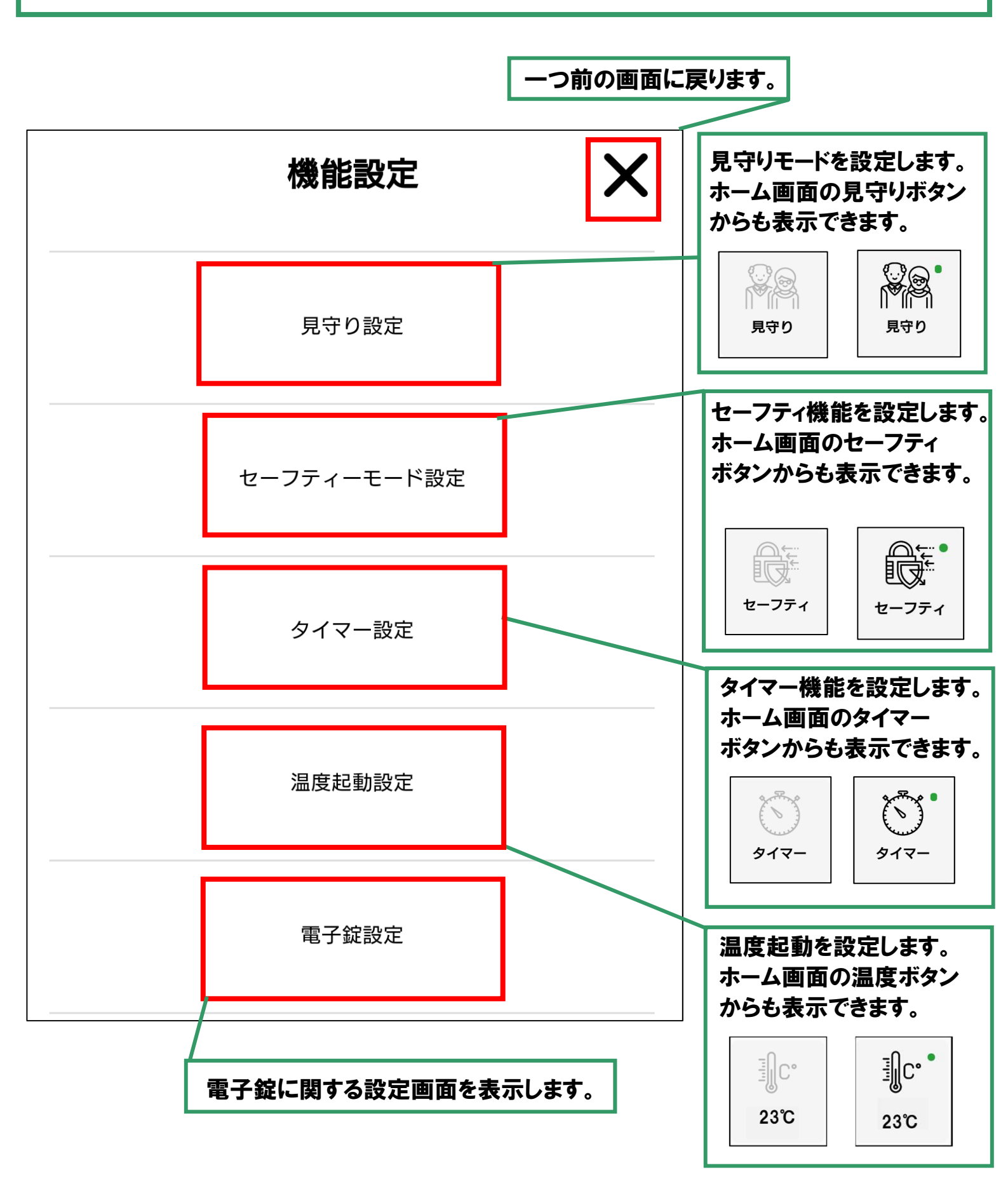

### 電子錠の設定

電子錠操作時のパスワードが設定できます。 また、電子錠を設置されたお客様は電子錠、エアコンを設置された お客様はエアコンを選択してください。

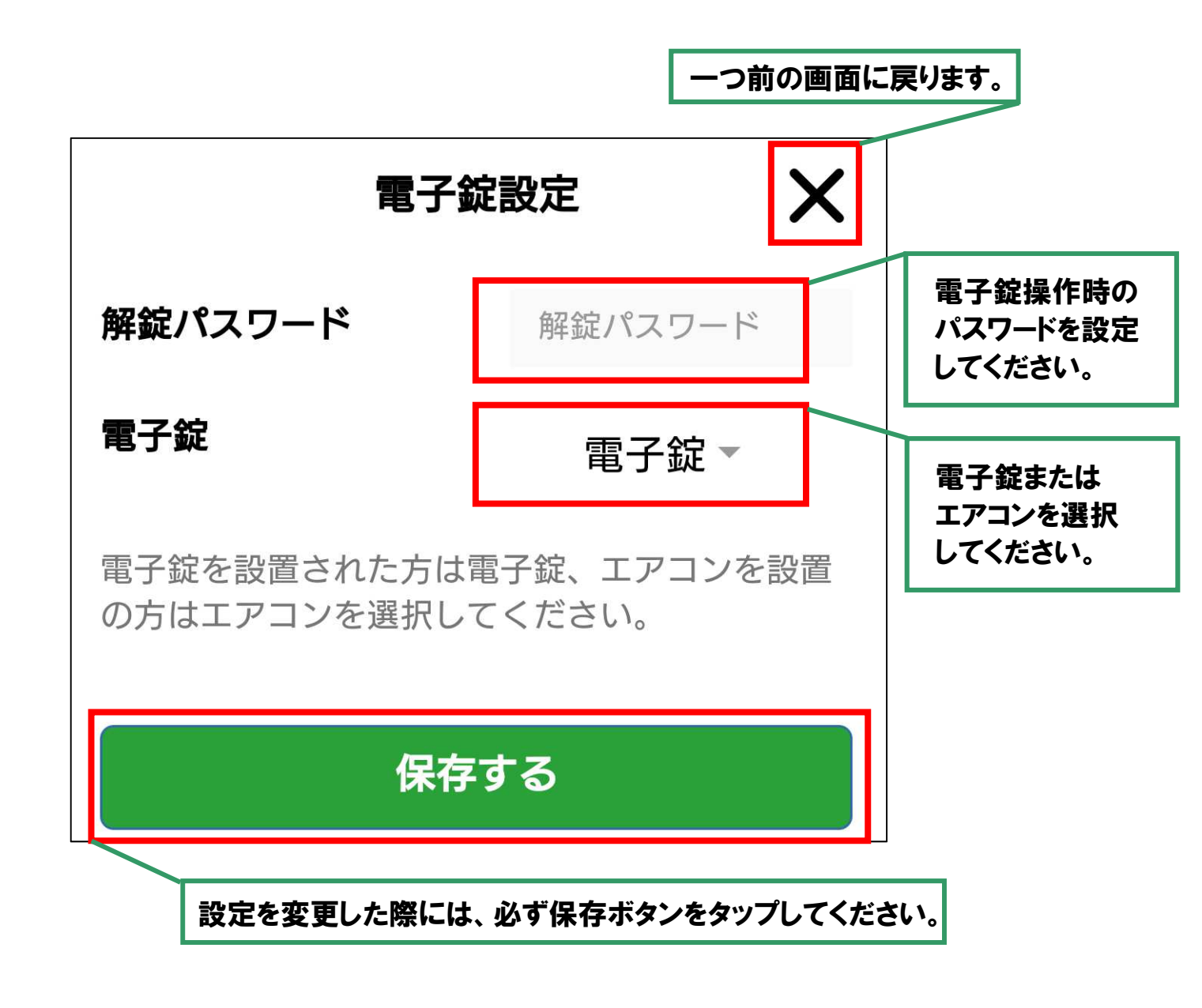

操作編

## 照明機器の操作:照明機器の点灯⇔消灯

ホーム画面にて点灯したい照明機器ボタンをタップしてください。 確認画面にて『OK』をタップすると当該照明機器を点灯できます。 点灯時は、アイコンの状態が変わります。 また、消灯したい場合も同様に操作してください。

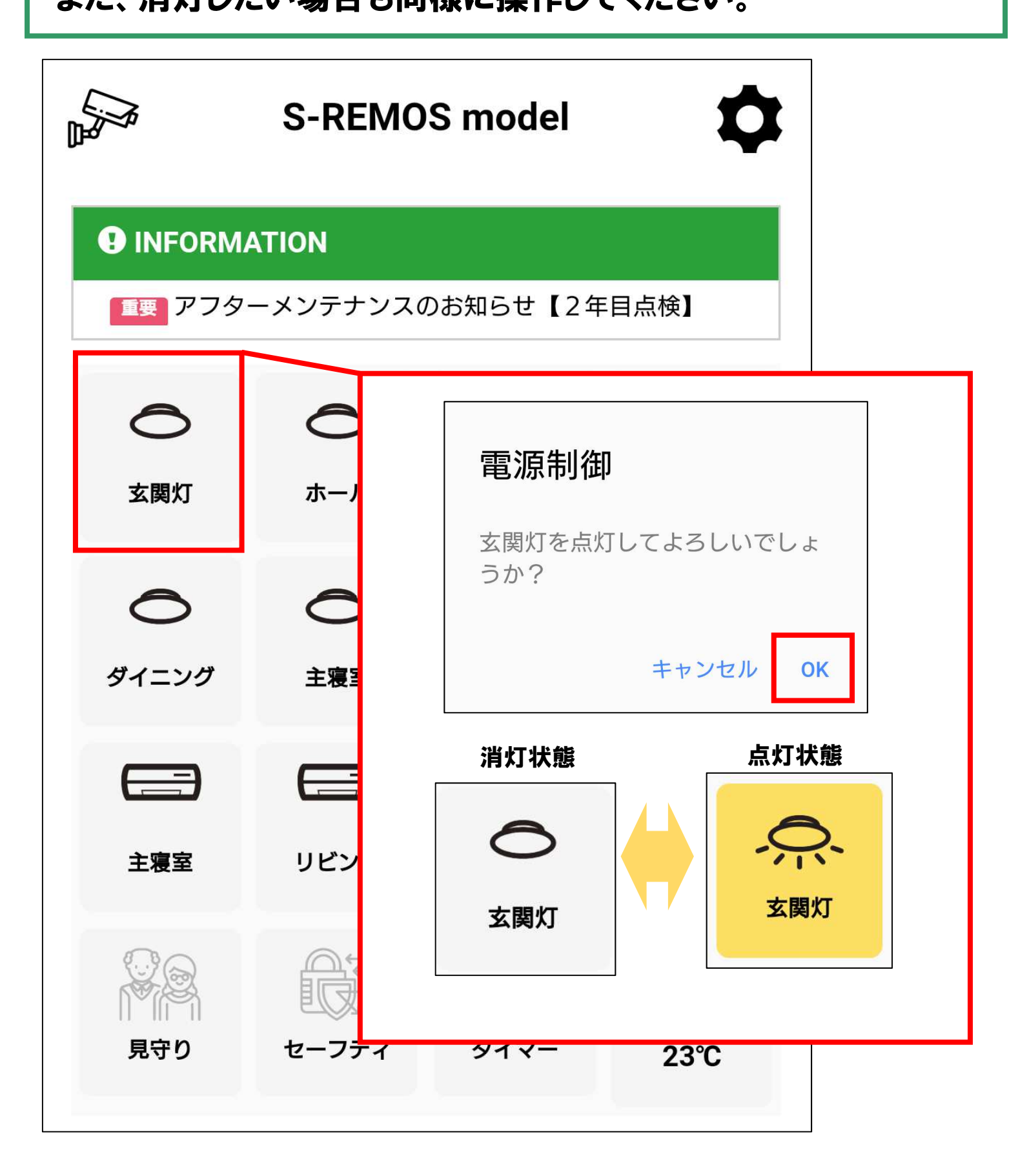

## エアコンの操作:エアコンの起動⇔停止

ホーム画面にて起動したいエアコンボタンをタップしてください。 確認画面にて『OK』をタップすると当該エアコンを起動できます。 起動時は、アイコンの状態が変わります。 また、停止したい場合も同様に操作してください。

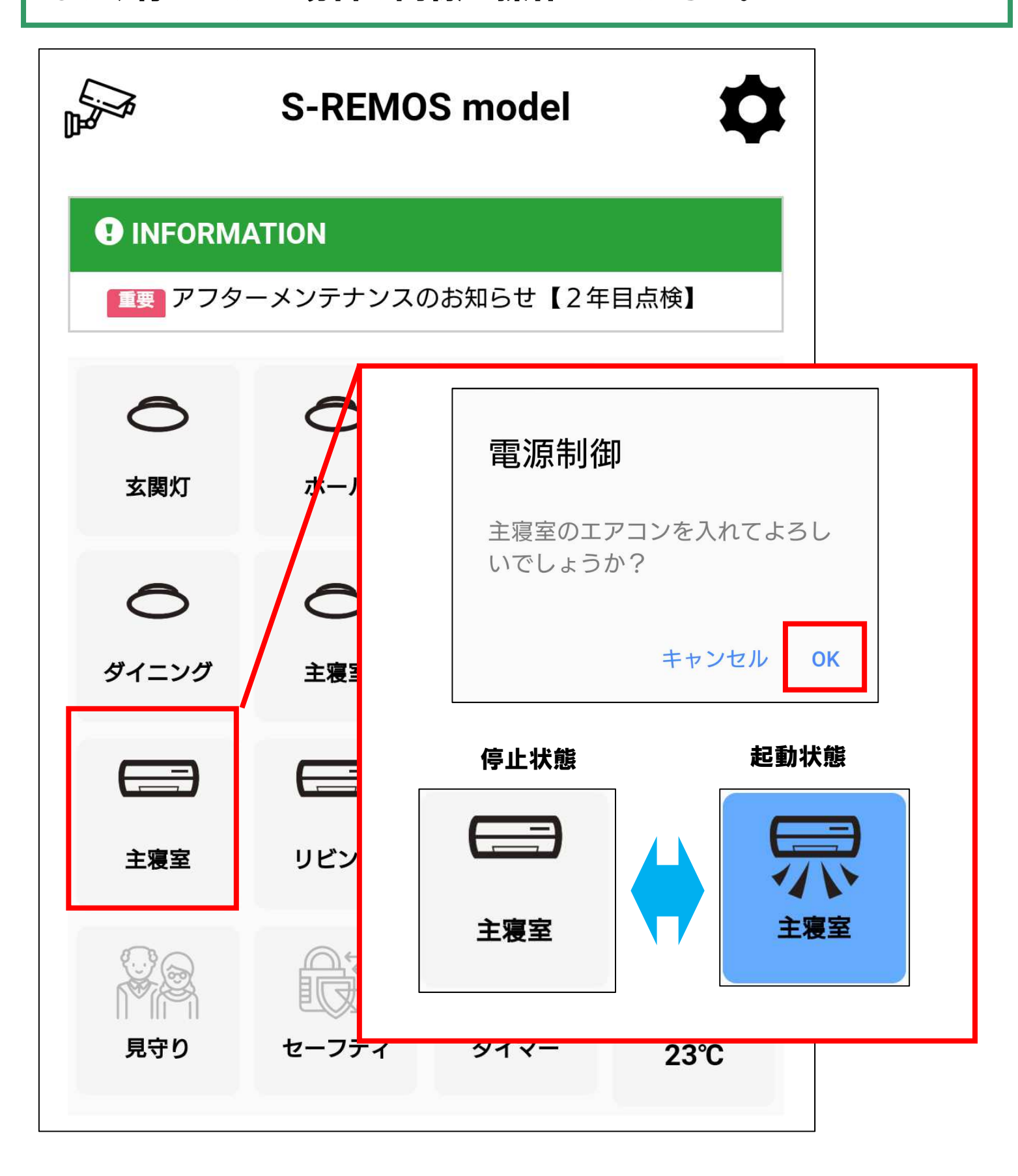

### 玄関鍵の操作:鍵の開錠⇔施錠

ホーム画面にて玄関扉ボタンをタップしてください。鍵の操作には パスワードを入力する必要があります。正しいパスワードを入力し、 開錠ボタンをタップしてください。確認画面にて『OK』をタップする と鍵を操作できます。解錠時はアイコンの状態が変わります。 また、施錠したい場合も同様に操作してください。

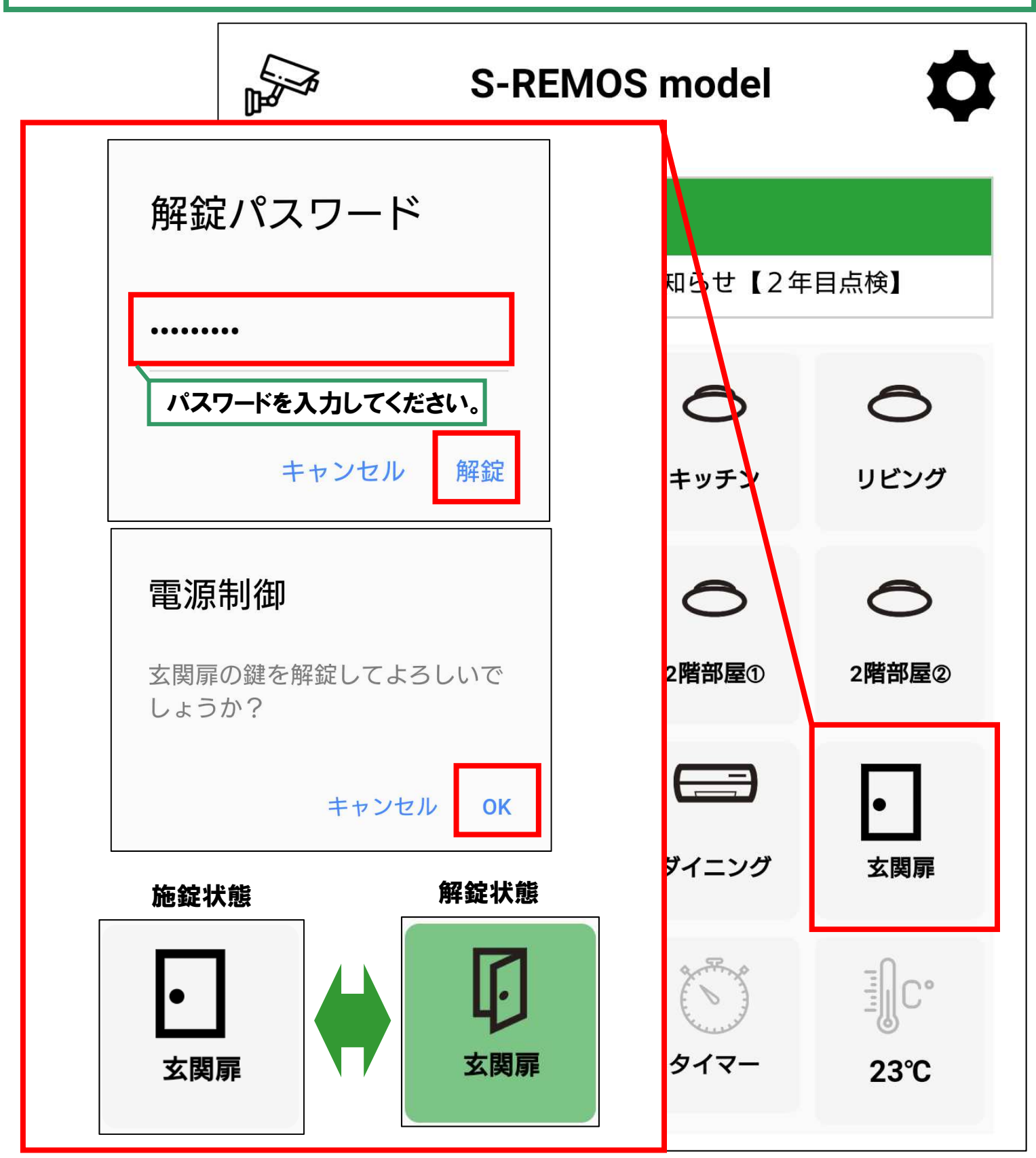

## カメラ映像のご確認

ホーム画面にてカメラボタンをタップするとカメラアプリが起動し カメラ映像が表示されます。 また、ご利用のスマートフォンにカメラアプリがインストールされて いない場合は、カメラアプリダウンロードページが表示されますので カメラアプリをインストールしてください。

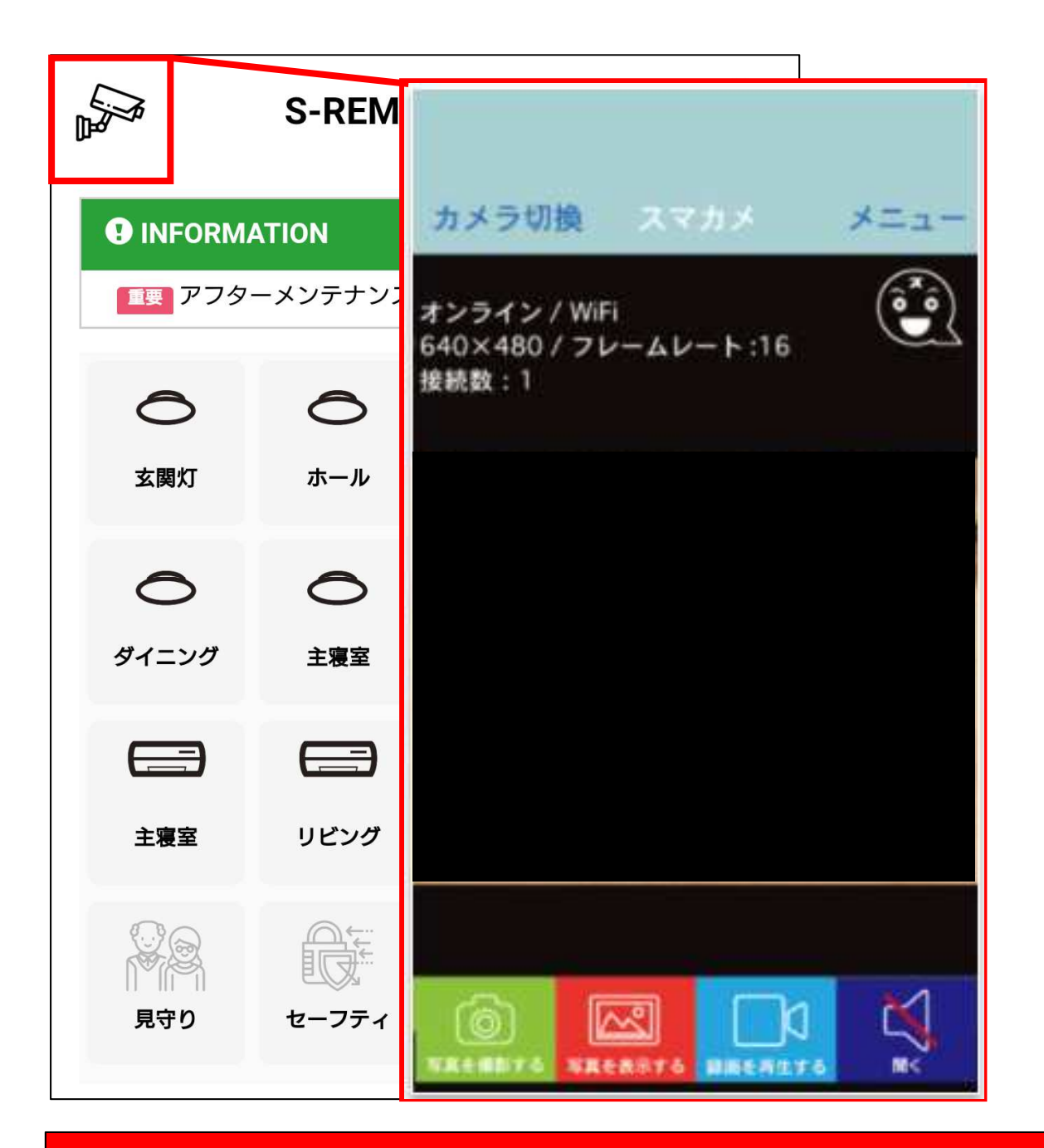

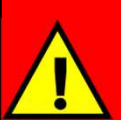

本機能のご利用には、お使いのスマートフォンにカメラ用のアプリを 別途インストール頂きカメラの登録及び設定を実施頂く必要があります。 詳細はカメラ製品サイトをご確認ください。

https://www.planex.co.jp/support/download/cs-qr300/

## インフォメーションのご確認

新しいお知らせがあるとINFORMATIONバーに新着数が表示されます。 INFORMATIONバーをタップするとインフォメーション画面を表示し、 お知らせをタップすると、お知らせの詳細画面が表示されます。 また、インフォメーション画面からも詳細画面を表示できます。

| S-I                                                                                                    | REMOS model <b> </b>                                                   | ]                 |
|----------------------------------------------------------------------------------------------------|------------------------------------------------------------------------|-------------------|
| INFORMATION Image: The second second se | テナンスのお知らせ【2年目点検】<br>つつ前の画面に戻りま<br>インフォメーション                            | す。                |
| 玄関灯 ホー                                                                                                    | Sール<br>2017/11/25 アフターメンテナンスのお知らせ【…<br>2017/11/27 インフォメーションテスト         | お知らせ内容<br>を表示します。 |
| taga J                                                                                                    | インフォメーション X に                                                          | ・つ前の画面<br>涙ります。   |
| 見守り セ-                                                                                                    | アフターメンテナンスのお知らせ【2年目点検】<br>いつもお世話になっております。                              |                   |
|                                                                                                    | S-REMOS様の2年目のアフターメンテナンス<br>の時期が近付いて参りました。<br>御希望日時を下記日時からお選び頂はますでしょとうか |                   |
|                                                                                                    | 御希望ロ時を下記ロ時からお選び頂けますでしょうか。                                              |                   |
| l                                                                                                    |                                                                        |                   |

## 見守り機能のご利用

ホーム画面の見守りボタンをタップすると本機能が利用できます。 設定画面にて監視時間を指定し『起動ボタン』をタップしてください。 起動時にはホーム画面の見守りボタン右上に また、本機能を停止する場合は『停止ボタン』をタップしてください。

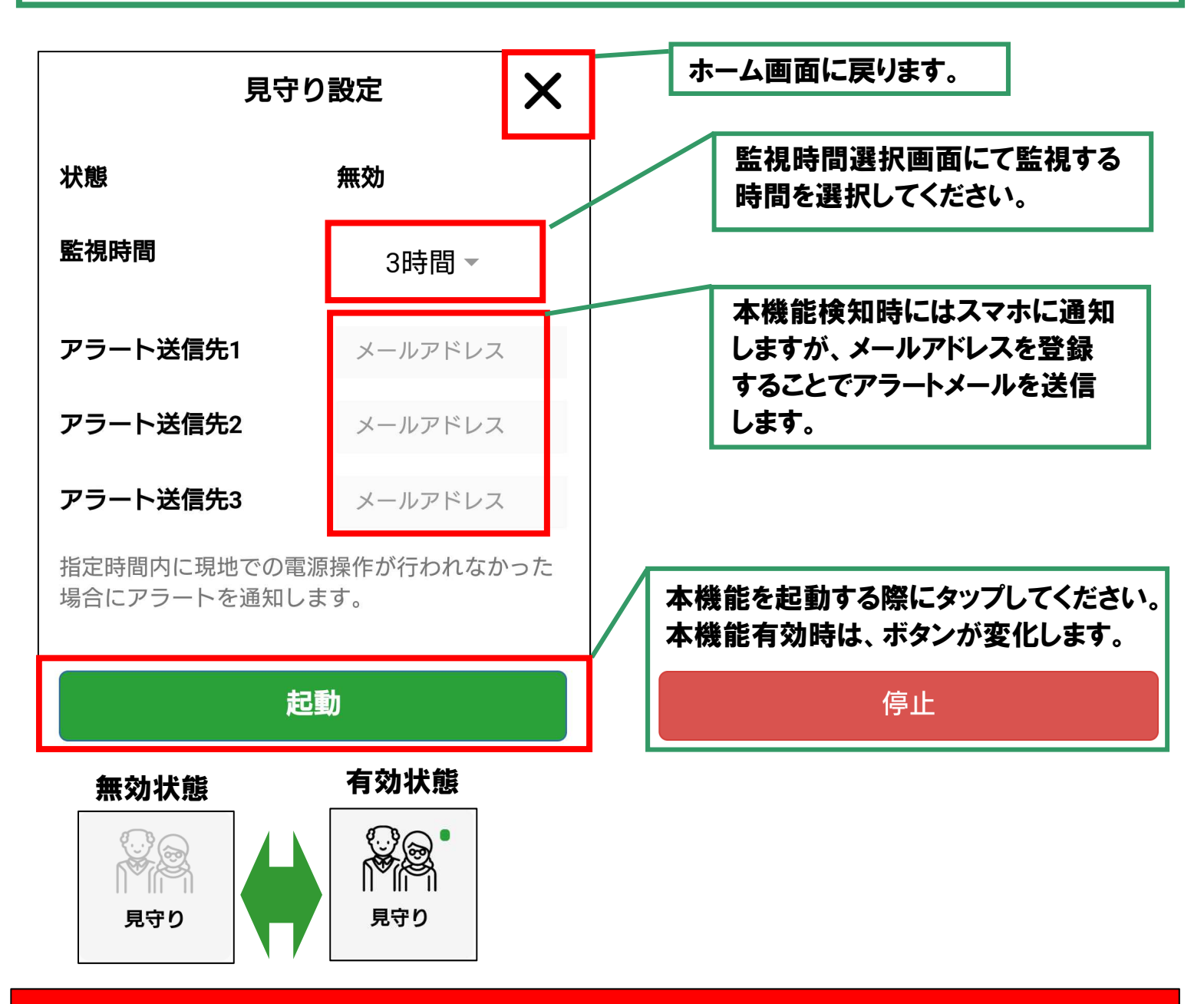

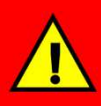

本機能は設定時間内に住宅内で 電源操作がなかった場合に作動し、 右のメッセージを通知します。

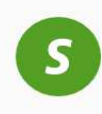

**S-REMOS** 14:09 見守り時間内に現地での操作がありません でした。

本機能起動中は、住宅内の電源操作を検知した時点にてリセットされ、次の 電源操作を監視いたします。 また、アプリからの操作、タイマーでの起動/停止、温度での起動/停止では 解除されません。ただし、玄関の解錠/施錠は現地操作とみなされます。

# セーフティ機能のご利用

ホーム画面のセーフティボタンをタップすると本機能が利用できます。 設定画面にて『起動ボタン』ボタンをタップしてください。 起動時にはホーム画面の見守りボタン右上に ●が表示されます。 また、本機能を停止する場合は『停止ボタン』をタップしてください。

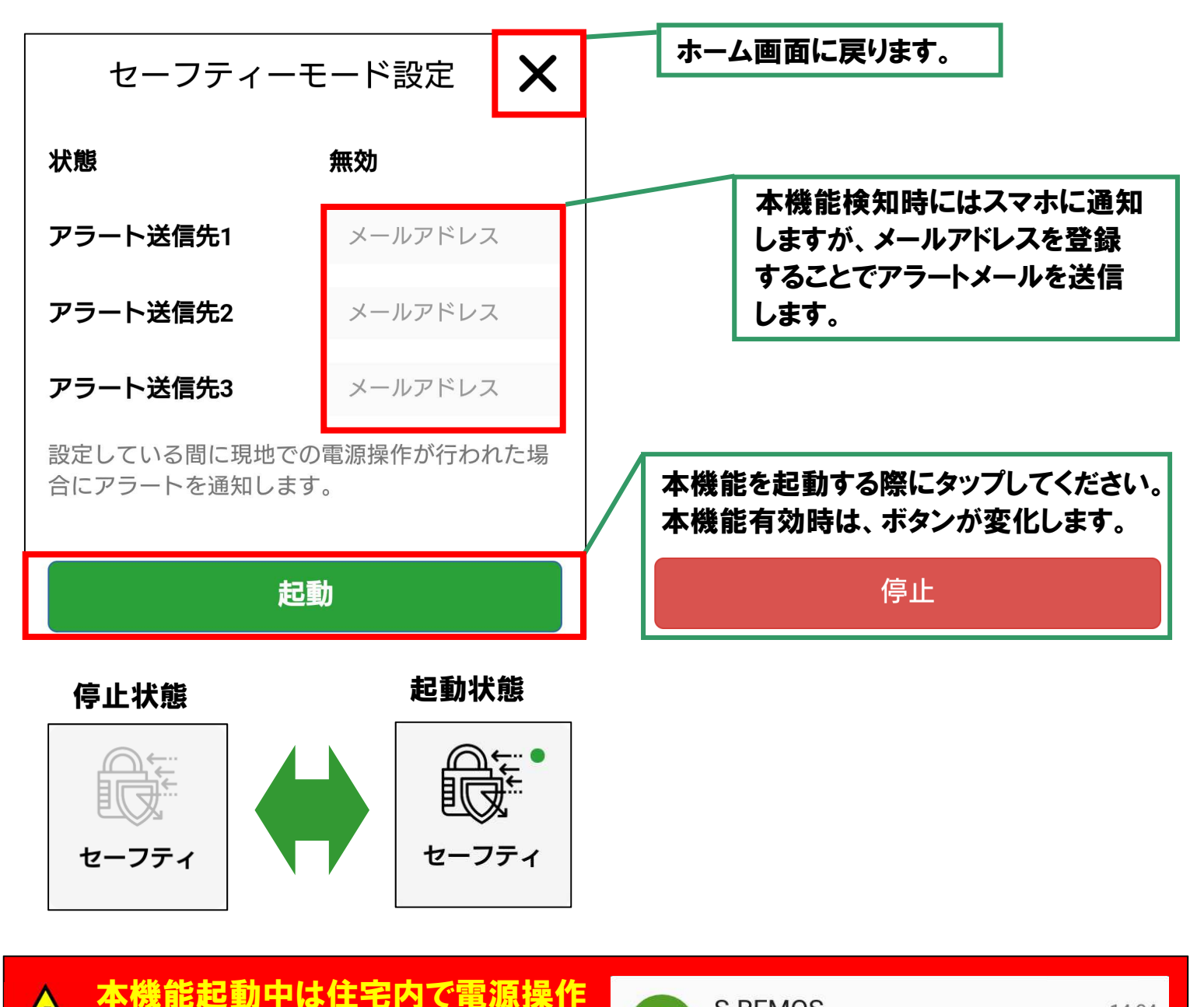

本機能起動中は住宅内で電源操作 があった場合に作動し、右のメッセ ージを通知します。 玄関の解錠でも作動いたしますので、ご帰宅の際にはセーフティモードをOFF にして頂く必要があります。また、アプリからの操作、タイマーでの起動/停止、 温度での起動/停止では作動しません。

# セーフティ機能動作中に関するご注意

セーフティ機能が動作中は、アプリ下部に動作中をお知らせる メッセージが表示され、照明ボタンが全消灯状態⇔全点灯状態 を一定時間繰り返します。

また、作動中は電源操作をすることができません。

セーフティ機能終了のメッセージが表示されたら、電源操作を 実施頂けます。

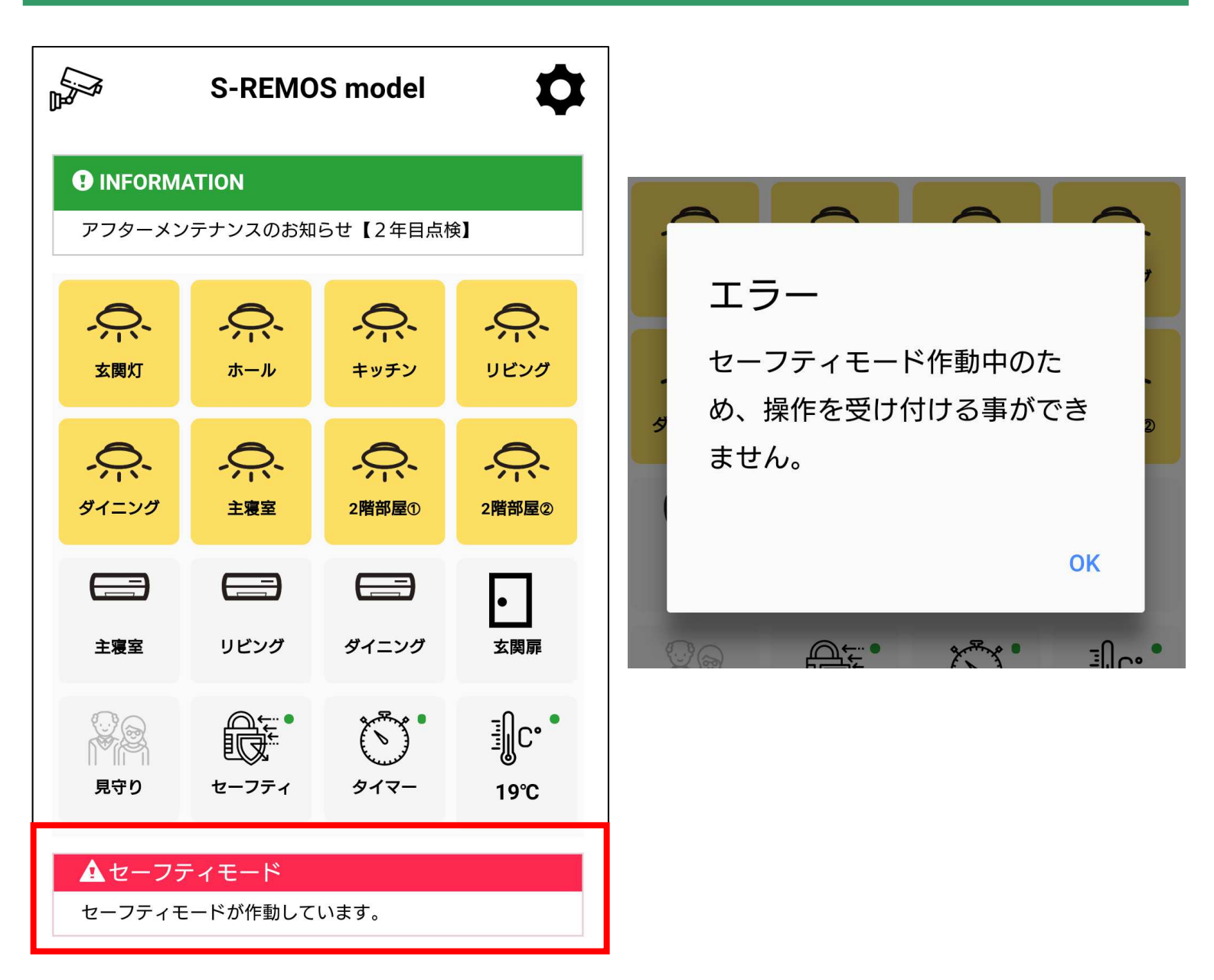

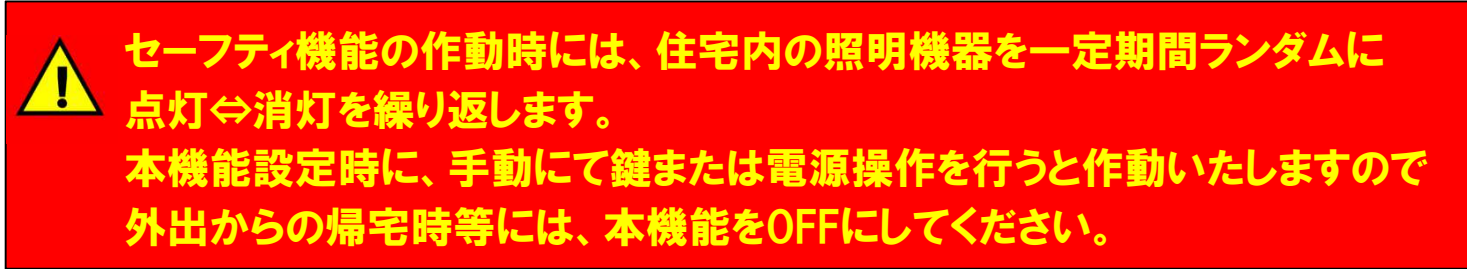

## タイマー機能のご利用-1:新規登録

ホーム画面のタイマーボタンをタップすると本機能が設定できます。 設定画面下部の + をタップしタイマー設定動作を登録してください。 有効時にはホーム画面のタイマーボタン右上に ■ が表示されます。

毎日朝6時にリビング&ダイニングの照明を点灯しリビングのエアコンを起動させる例です。

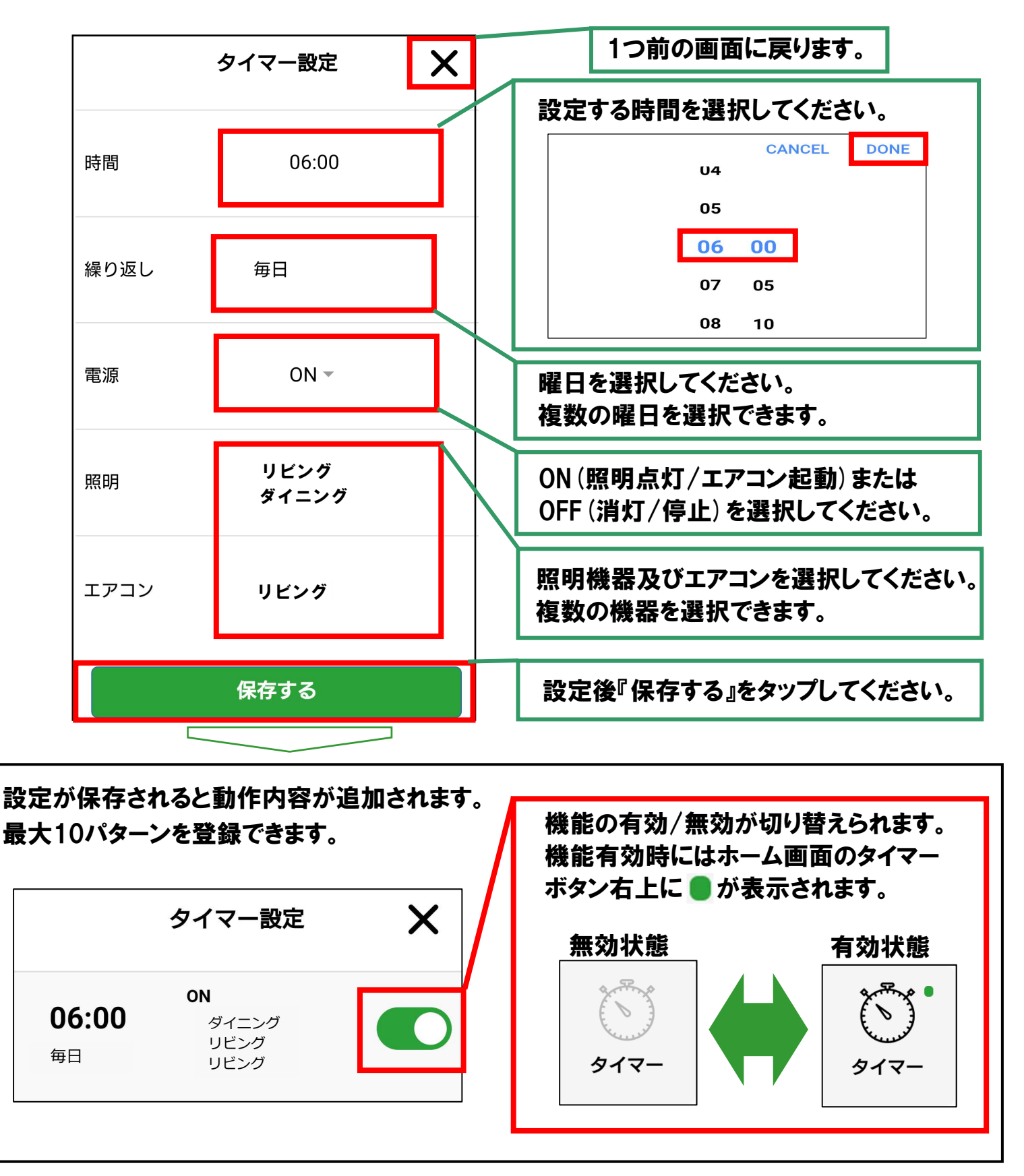

## タイマー機能のご利用-2:登録内容変更及び削除

タイマー設定にて内容を確認/修正及び削除したい設定をタップ すると設定内容の詳細を表示します。設定内容を変更した際には 『保存する』をタップしてください。また、設定を削除する際には 『削除する』をタップし、確認画面にてOKをタップしてください。

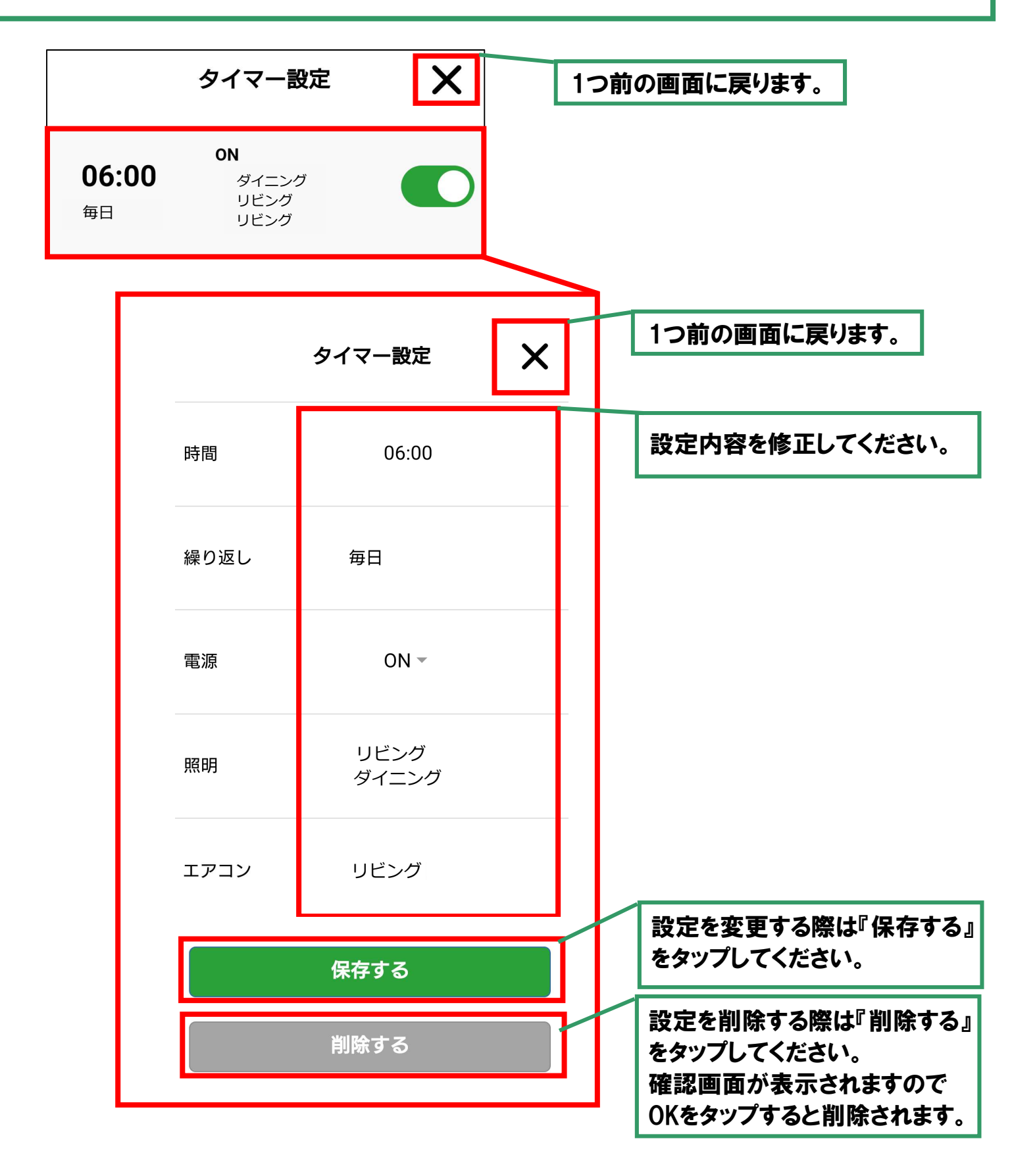

### 温度起動機能のご利用

ホーム画面の温度ボタンをタップすると本機能が利用できます。 設定画面にて動作温度条件及び起動するエアコンを選択し 『起動ボタン』ボタンをタップしてください。

起動時にはホーム画面の温度ボタン右上に ■ が表示されます。 また、本機能を停止する場合は『停止ボタン』をタップしてください。

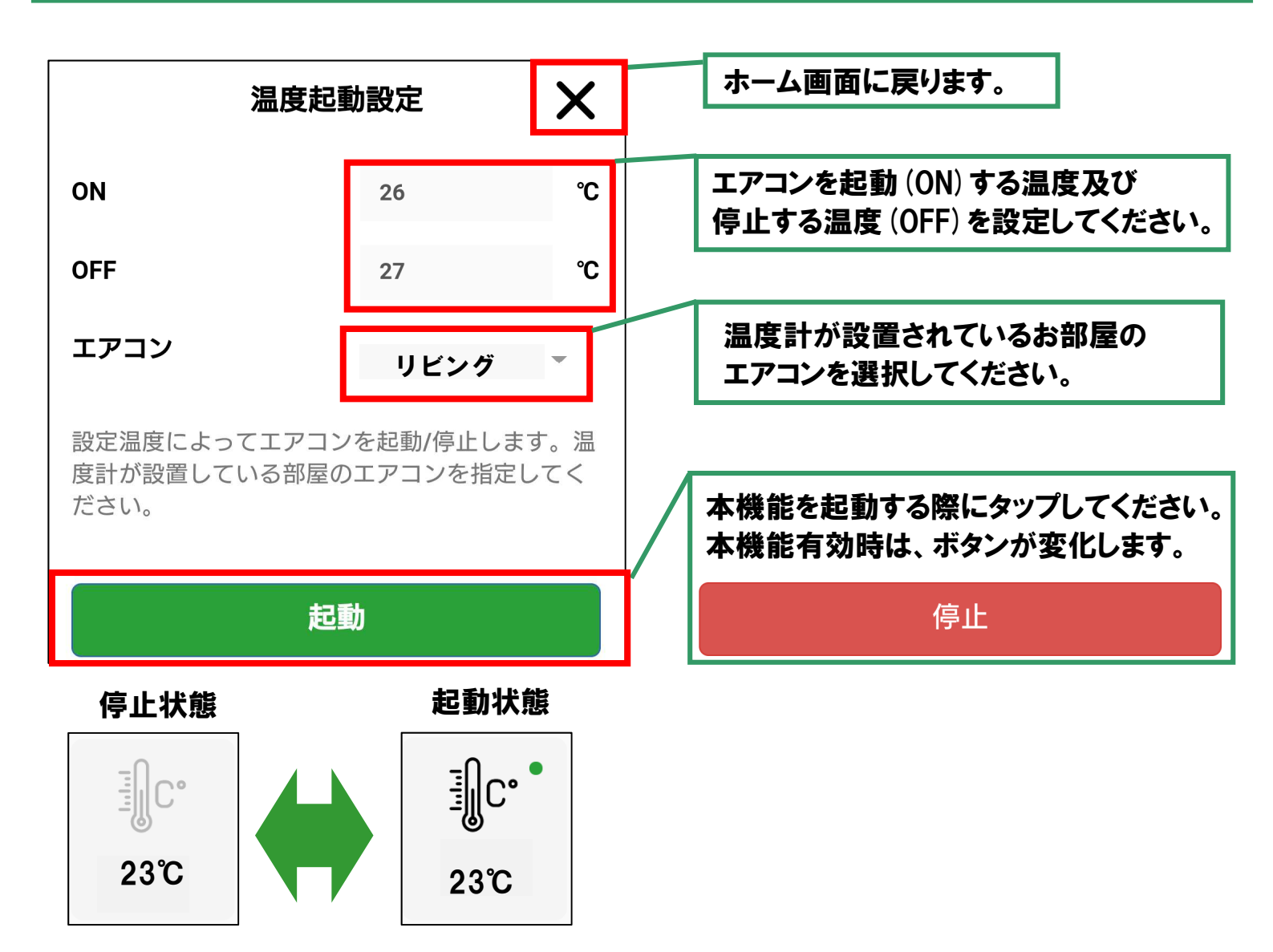

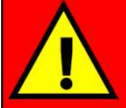

夏季 (冷房) はONよりOFFを低い温度に設定してださい。(例:27℃/25℃) 冬季 (暖房) はONよりOFFを高い温度に設定してください。(例:22℃/24℃) ※起動 (ON)と停止 (OFF) は2度以上の温度差を設けてください。 なお、本機能はエアコンの起動/停止のみで温度は変更できません。 本機能利用時は、エアコンの設定 (冷暖房モード/温度)をご確認ください。

#### 設定メニュー画面にて履歴をタップすると各機能の設定及び 動作に関する履歴が表示されます。

※照明機器やエアコンの操作履歴は表示されません。

|                           | 一つ前の画面に戻ります。 |
|---------------------------|--------------|
| 履歴                        | X            |
| 2017/11/27 08:41          |              |
| セーフティ設定を <b>ON</b> にしました。 |              |
| 2017/11/27 08:40          |              |
| 温度起動設定を <b>OFF</b> にしました。 |              |
| 2017/11/26 19:38          |              |
| 設定温度に達したためリビングを起動しまし      | った。          |
| 2017/11/26 17:55          |              |
| 設定温度に達したためリビングを停止しまし      | <i>、</i> た。  |
| 2017/11/26 17:54          |              |
| 設定温度に達したためリビングを停止しまし      | った。          |
| 2017/11/26 17:32          |              |
| 温度起動設定をONにしました。           |              |